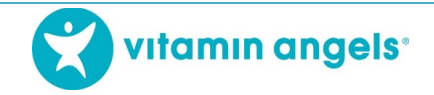

# Taking the offline version of the VAS+D eLearning course

#### Welcome!

Before providing vitamin A or deworming (VAS+D) to infants and children, service providers can use the VAS+D eLearning course to become a trained vitamin A and deworming provider. Vitamin Angels has made the offline version of this course available for service providers to download from our website. This is a great way to take the course if you do not have access to continual internet since you only require internet in order to download the files and upload your results.

Many people can use the same USB to take the course. If sharing one USB, each learner will register and take the course separately. The USB can also be copied on multiple computers or other USBs and shared.

If you have any questions or problems with the USB course, please contact your Vitamin Angels contact person.

#### Step 1: Downloading the Course

Please follow these steps to download the course. If you have any problems downloading the course, please reach out to your Vitamin Angels contact person.

- 1. Click <u>https://www.dropbox.com/home/VA%20Programs%20Team%20Folder/eLearning%20Course</u>.
- 2. From the Dropbox link, double-click the appropriate language file.

| 😻 eLearning Course - Dropbox 🛛 🗙                                   | +                            |                             |                               |                                |                                   |
|--------------------------------------------------------------------|------------------------------|-----------------------------|-------------------------------|--------------------------------|-----------------------------------|
| $\leftrightarrow$ $\rightarrow$ C $\blacksquare$ Dropbox, Inc [US] | dropbox.com/home/VA%20       | )Programs%20Team%           | 20Folder/eLearning%20Co       | ourse                          |                                   |
| 🗰 Apps 🔇 LMS 🚯 Oanda currency                                      | co 🧕 E-Learning Heroes       | Login   Salesforce          | Vitamin Angels USB            | 😵 VAS+D Service Deli           | 🇐 IYCF videos ( Cogir             |
|                                                                    | eLearning                    | Course                      |                               |                                | Q 📄 S                             |
| Files                                                              | Name 🕇                       |                             |                               |                                |                                   |
| My files<br>Shared<br>File requests                                | \$                           | \$                          | •                             | \$                             | \$                                |
| Deleted files                                                      | Double-Click to<br>Start.exe | Double-clique<br>mencer.exe | Double-klike s<br>kòmanse.exe | Klik dua kali u<br>memulai.exe | Para iniciar de<br>oble click.exe |

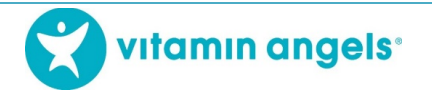

- Depending on the internet browser, the next screen will either say "Download" or "Open with", then "Download". Download time will vary depending on your internet strength. A strong internet connection takes about 3 – 5 minutes to complete the download.
  - a. DOWNLOAD Click "Download", then "Save". Some computers may ask you to click "Direct Download" between these two choices.

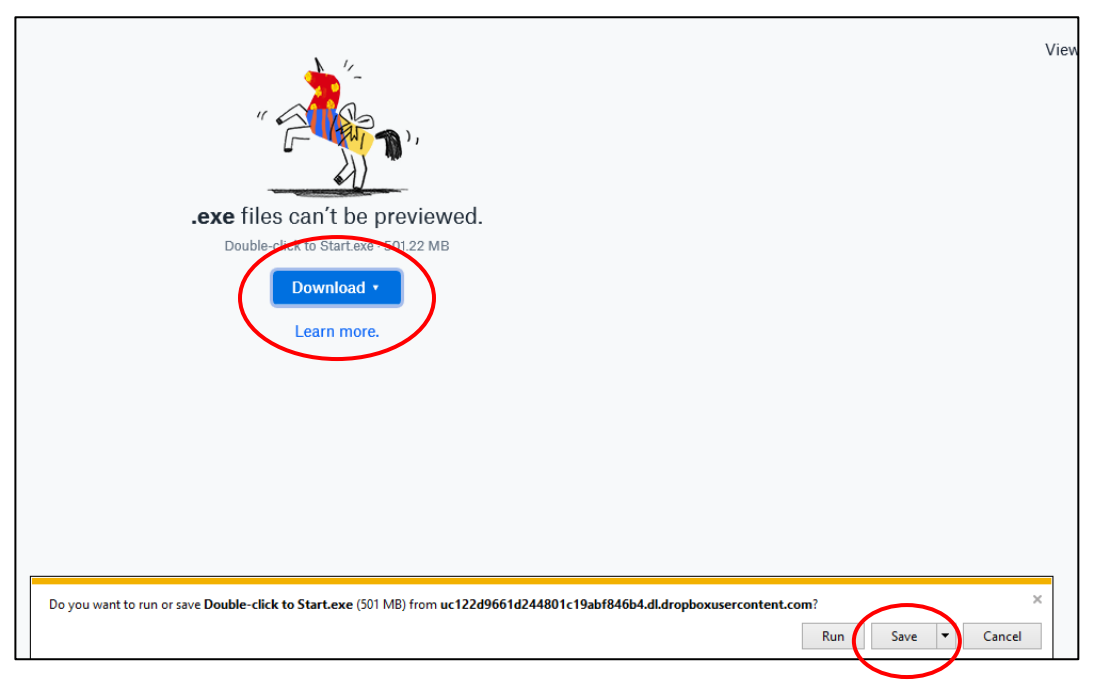

b. OPEN WITH - Click "Open with", then "Download".

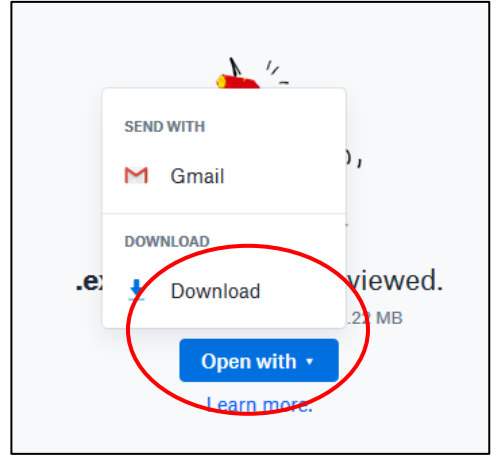

4. The next step is slightly different depending on which internet browser is being used.
a. MOZILLA FIREFOX – Click "Save File"

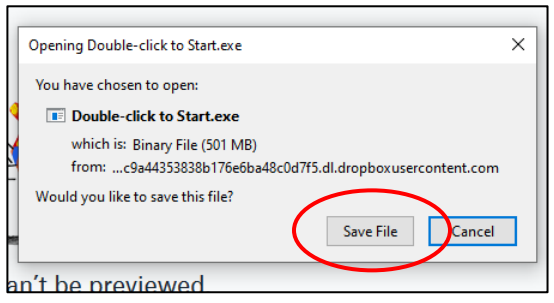

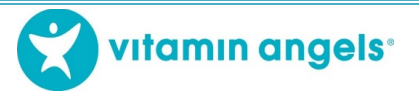

b. CHROME - Course will automatically start downloading in the lower-left corner of the screen

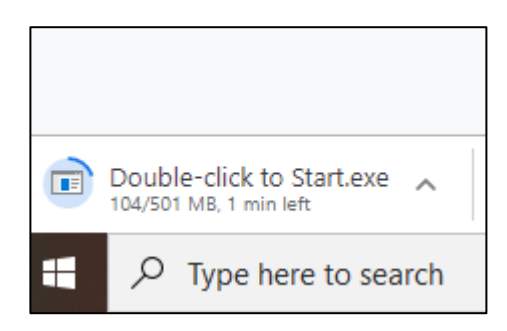

c. INTERNET EXPLORER – The following box will appear. Click "Save".

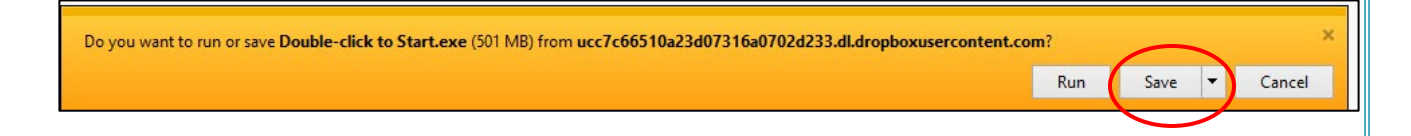

5. When the download is complete, open the Downloads file, then click "Double-click to Start".

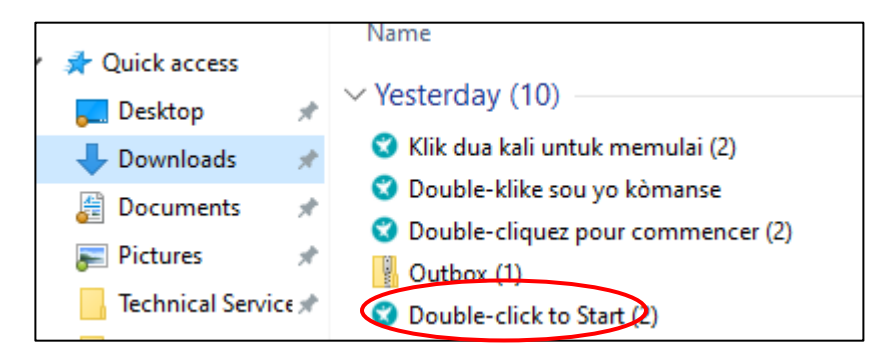

6. The VA logo box will appear for a few seconds, then the InstallShield Wizard will appear. Click "Install".

| 🕑 vıtamın | Click Install to begin the installation.                                     |  |
|-----------|------------------------------------------------------------------------------|--|
| angels.   | Quick links will be added to your Desktop and Start Menu to open the course. |  |
|           | The course will start when installation is done.                             |  |
|           |                                                                              |  |
|           |                                                                              |  |
|           |                                                                              |  |
|           |                                                                              |  |
|           |                                                                              |  |
|           |                                                                              |  |
|           |                                                                              |  |
|           |                                                                              |  |
|           |                                                                              |  |
|           |                                                                              |  |
|           |                                                                              |  |

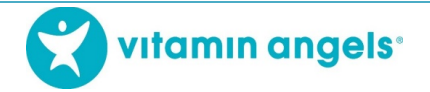

The program will then install. This may take a few minutes depending on your internet speed. A strong internet connection takes about 1 - 3 minutes to install.

7. The eLearning course will automatically load. While the training course loads the following picture will appear. This picture will automatically go away once the course completes loading. Also, it will automatically install a shortcut icon on the desktop that you can use in the future to open the course.

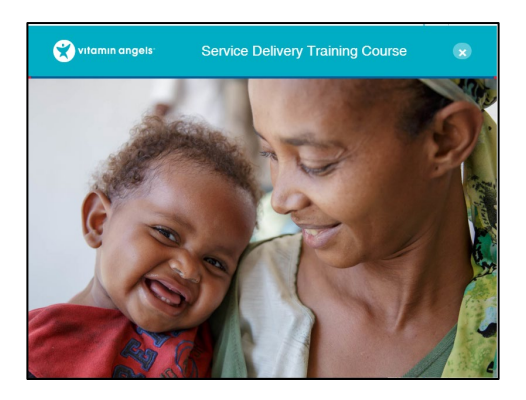

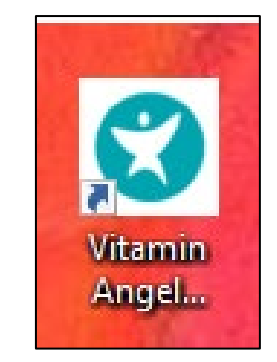

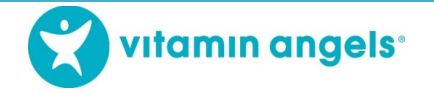

#### Step 2: Open, Register, and Take the Course

- 1. After the application is fully loaded the course will automatically open and the Login page will appear.
  - a. New users: Click the green button at the bottom of the screen for the language you want
    - b. Returning users: Your name will be listed. Click your name.

| Name / 🔻<br>Nom           | Organization /<br>Organisation      | Date of First Login /<br>Date de la Première<br>Connexion | Completions<br>Achèvement |
|---------------------------|-------------------------------------|-----------------------------------------------------------|---------------------------|
|                           |                                     |                                                           |                           |
|                           |                                     |                                                           |                           |
|                           |                                     |                                                           |                           |
|                           |                                     |                                                           |                           |
|                           |                                     |                                                           |                           |
|                           |                                     |                                                           |                           |
| If you are returning, cho | bose your name from the list above. | If you are returning, choose y                            | our name from the list    |

2. The next screen will ask you which course you want to take. Click "VITAMIN A + DEWORMING".

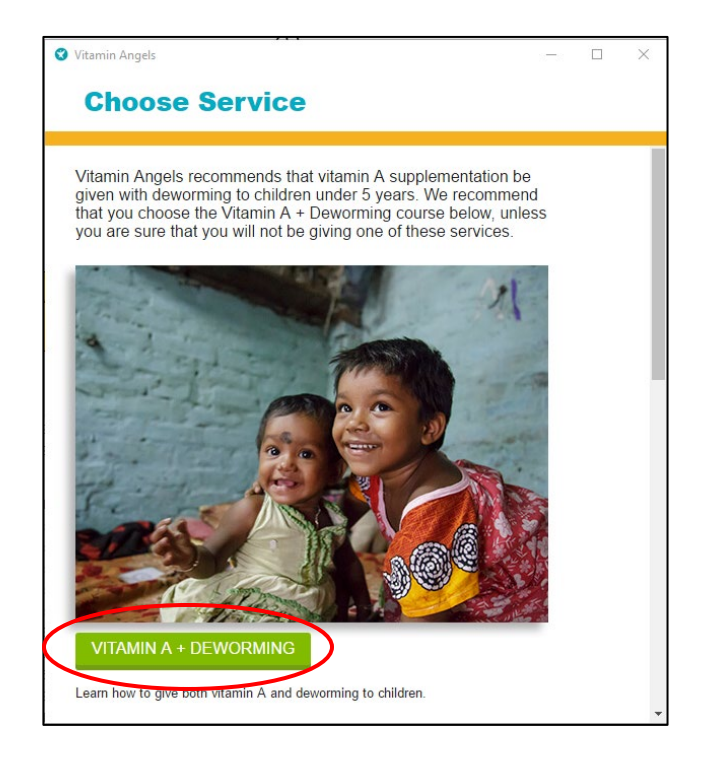

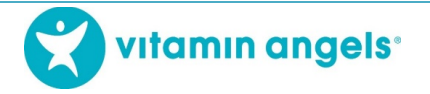

3. New users will then be asked to register. Fill-in all the necessary information. The "Organization" has a drop-down menu where you can choose the organization you work with. If your organization is not listed in the Organization drop-down menu, click the "Add new" box on the bottom right of the screen. Enter your official organization name and click "Save new". Then click "Register".

| Vitamin Angels      |   | -           |   |
|---------------------|---|-------------|---|
| Register            |   |             |   |
| New User            |   |             |   |
| First name:         |   |             |   |
| Му                  |   |             |   |
| Last name:          |   |             |   |
| Name                |   |             |   |
| Email: (optional)   |   |             |   |
|                     |   |             |   |
| Phone: (optional)   |   |             |   |
|                     |   |             |   |
| Country:            |   |             |   |
| Bhutan              |   |             |   |
| Organization:       |   |             |   |
| Taravana Foundation | - | + OR ADD NE | N |

4. After registering, you can take the course by clicking through each of the sections shown on the screen:

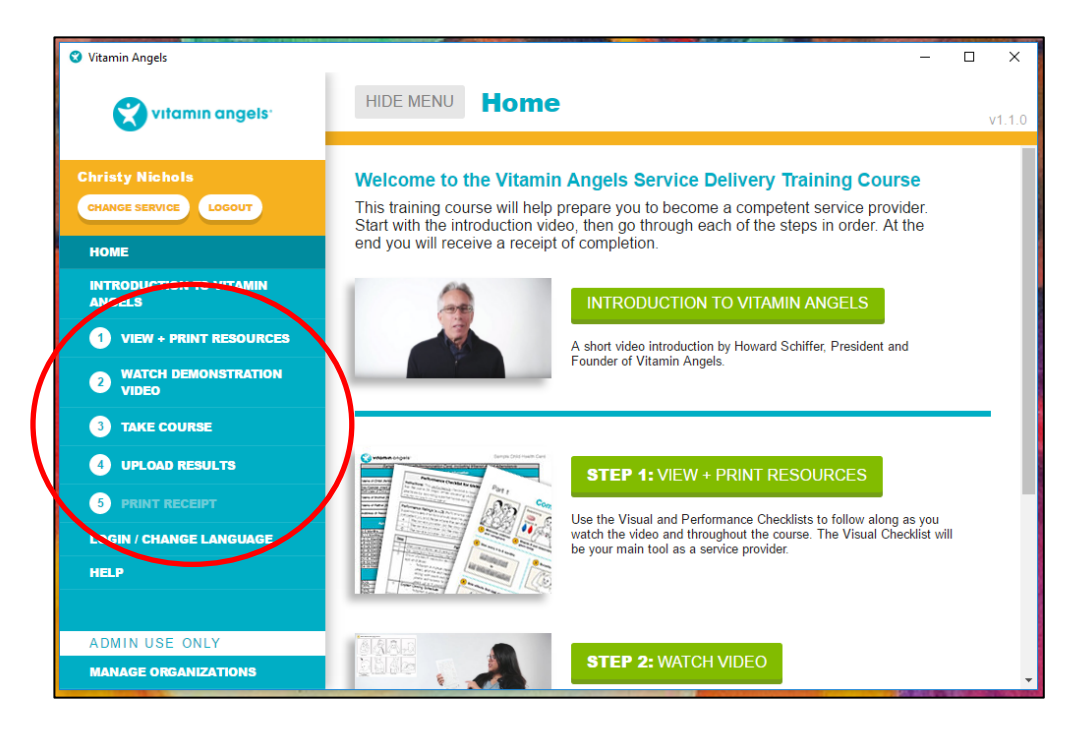

The course automatically saves your progress as you click through each section. You can take the course at your own speed and can stop at any time by closing the course and reopening it later. When the course reopens you will be given the option to continue from where you stopped or starting over from the beginning.

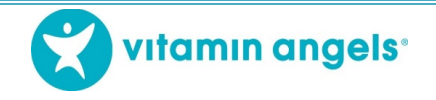

## Step 3: Uploading Results

If you have internet connection, follow the steps below. If you do not have an internet connection please save your results, then skip to Step 5: Scanning the QR Code.

Once you have finished taking the course you will be prompted to upload the results. You will need a computer with internet access to do this. If you are working on a computer with internet access, skip to step 4 below. If you are working on a computer without internet access, start at step 1.

- 1. Save your course results to a USB
- 2. Take the USB to a computer that has internet access, such as an internet café
- 3. Plug the USB into the computer and open the "4 Upload Results" screen from the left-hand menu
- 4. Make sure the green box in the top, right corner says "online"

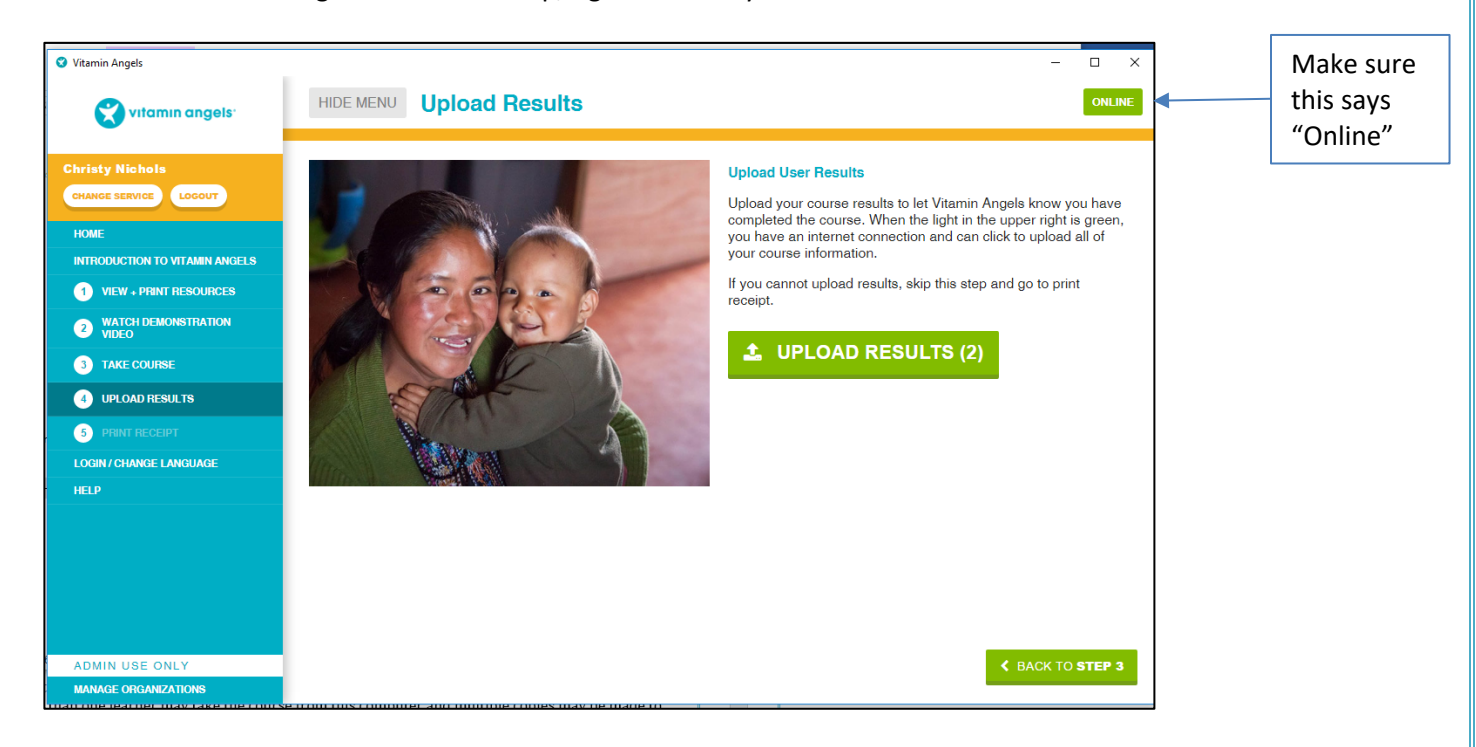

5. Click the "Upload Results" link either in the menu on the left or in the large box in the middle of the screen.

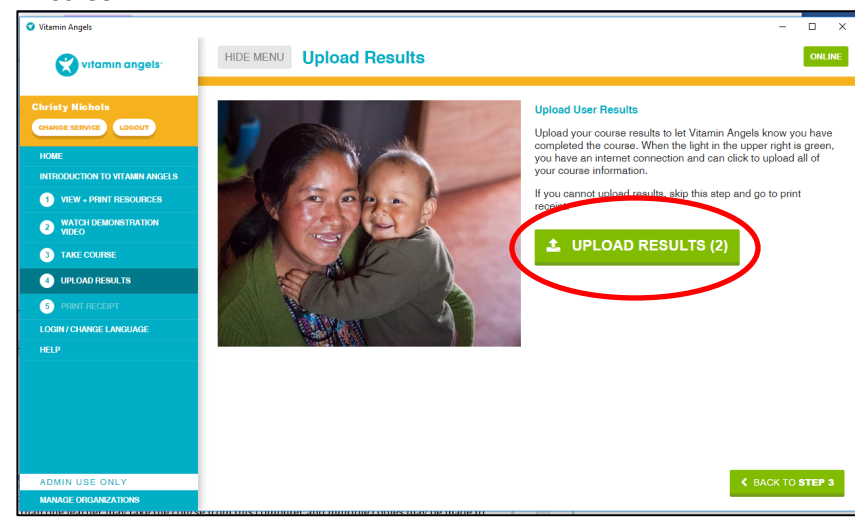

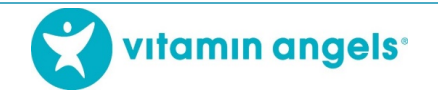

### Step 4: Print the Certificate of Completion

After the results have been saved or uploaded, you will be given the option to print your Certificate of Completion.

1. Click the "Print Receipt" link either in the menu on the left or in the large box at the bottom-right hand of the screen:

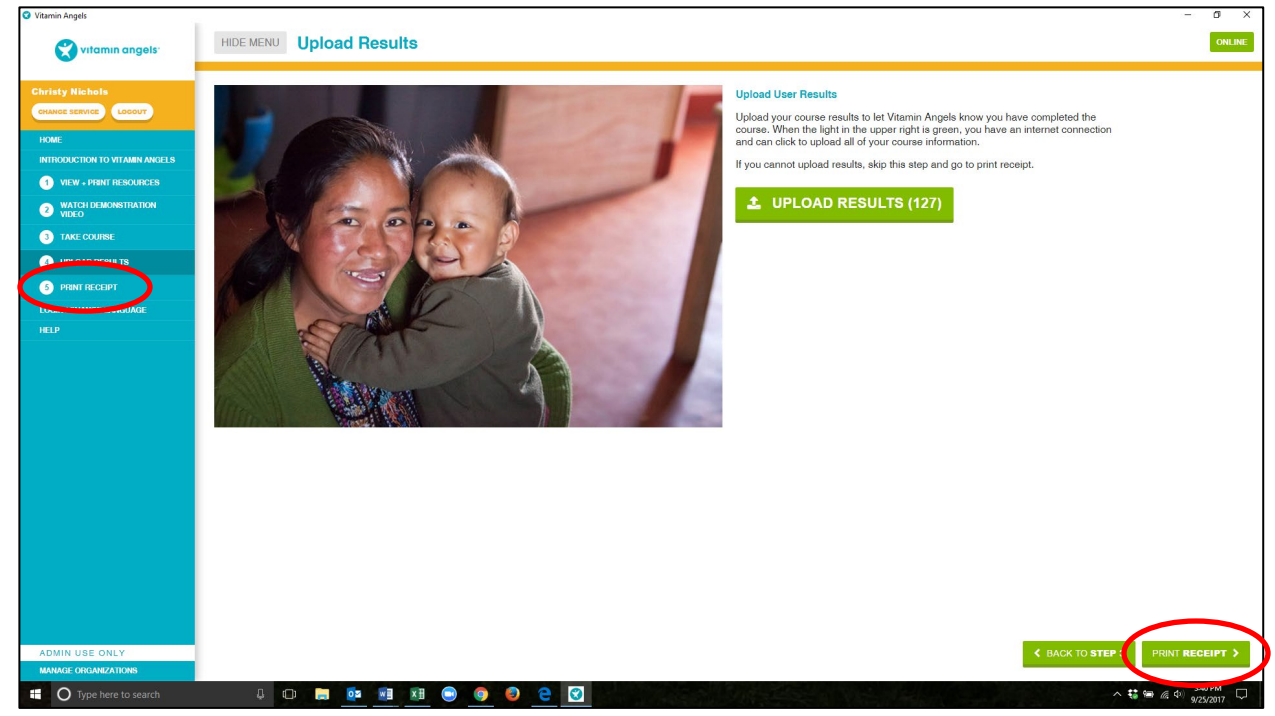

You will be issued a certificate number and a link to print the certificate.

2. Click "Print Receipt", save it for your records, then print it. *Note: If you do not have a printer, write down the certificate number and send it to the Vitamin Angels contact person. This certificate number will be used to record your course completion.* 

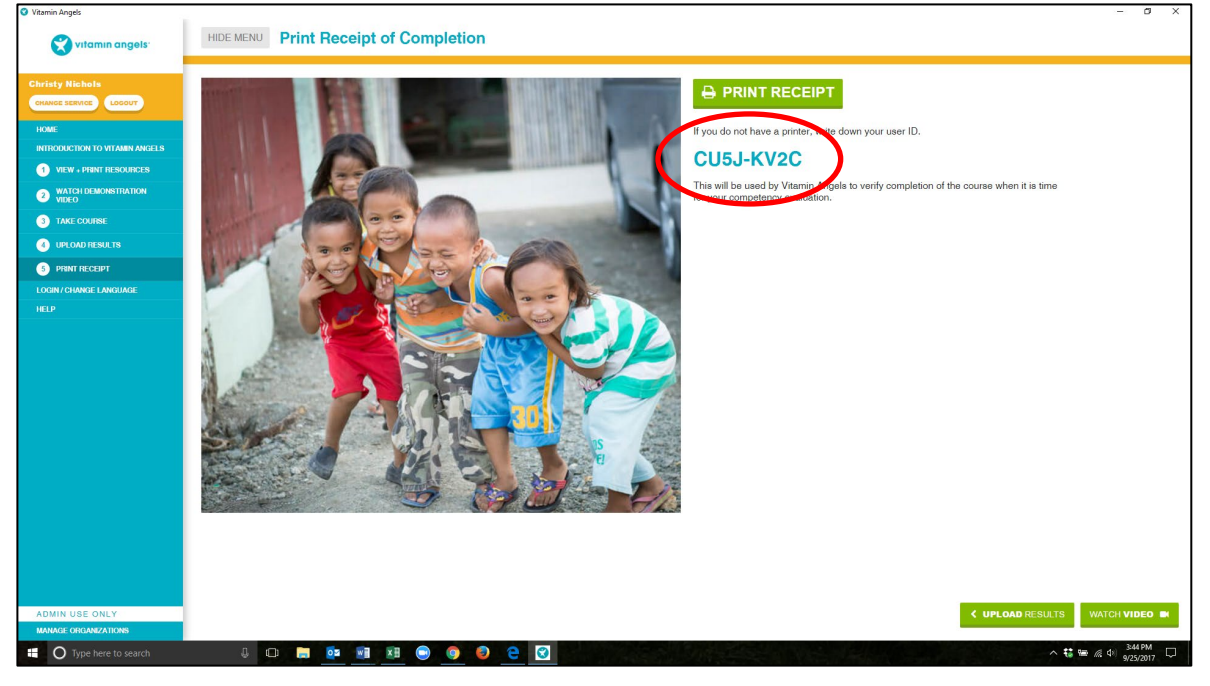

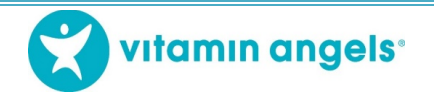

### Step 5: Scanning the QR Code

If you do not have internet access on your computer, you can upload your course results by scanning the QR code printed on the Certificate of Completion.

| 븰 |                                                                                                   |  |
|---|---------------------------------------------------------------------------------------------------|--|
|   | <b>CERTIFICATE OF COMPLETION</b><br>This certificate acknowledges that                            |  |
|   | has met all the requirements established by Vitamin Angels<br>and has completed the               |  |
|   | Vitamin A Supplementation and Deworming<br>eLearning Course for Source Providers                  |  |
|   | WICKY MOUSE<br>Realth Department<br>Gonsultancy Services<br>User ID: ABCD-EFGH<br>Date: 28/8/2018 |  |
|   | Vitamin angels                                                                                    |  |

- 1. Smart phone Download any QR code scanning app and use it to scan the code. The results will automatically upload with the scan.
- 2. Basic phone or camera Take a photo of the QR code and send it to your Vitamin Angels country representative.